Konfigurationsanleitung

# **Microsoft Outlook 2013**

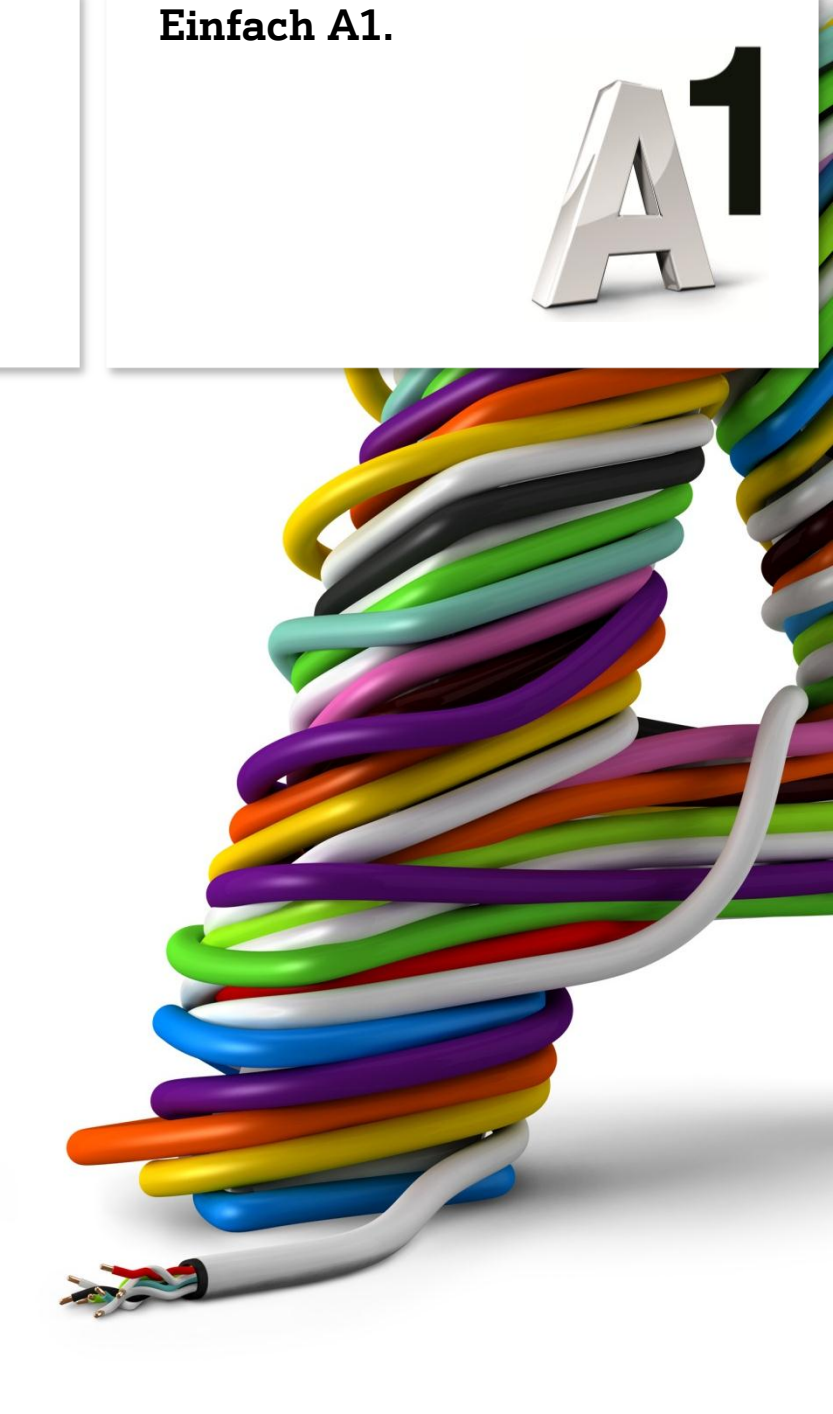

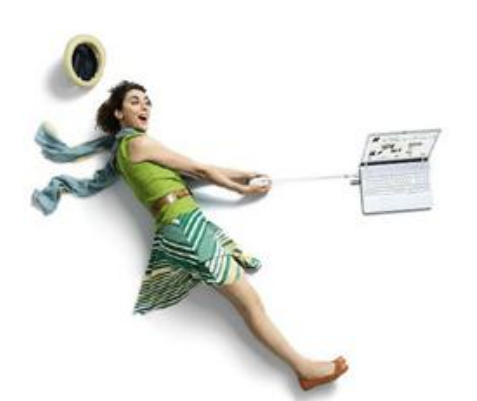

## Einfach schneller zum Ziel.

Sie können von Ihrem A1 Business Internet mit Microsoft Outlook 2013 direkt auf Ihre A1 Business E-Mail-Adresse zugreifen. Wie das geht, erfahren Sie in dieser Anleitung. Befolgen Sie dazu einfach die einzelnen Konfigurationsschritte und halten Sie sich an die Reihenfolge. Die Einrichtung dauert nur wenige Minuten, versprochen.

Wir empfehlen hier das Internetprotokoll **IMAP**. Anders als beim **POP3** Protokoll haben Sie damit gleichzeitig von mehreren PCs/Laptops aus Zugriff auf Ihre E-Mails. Die Nachrichten verbleiben auch nach dem Abruf am Server - allerdings wird dadurch auch mehr Speicherplatz verbraucht.

Wenn Sie lieber das Protokoll POP3 verwenden wollen, so finden Sie alle dafür erforderlichen Server-Einstellungen in der Anleitung ab Seite 8.

Der Vorteil von POP3: Sie verbrauchen weniger Speicherplatz, weil E-Mails, die Sie mit Ihrem E-Mail-Programm abrufen, auf Wunsch danach automatisch von Ihrer Mailbox gelöscht werden.

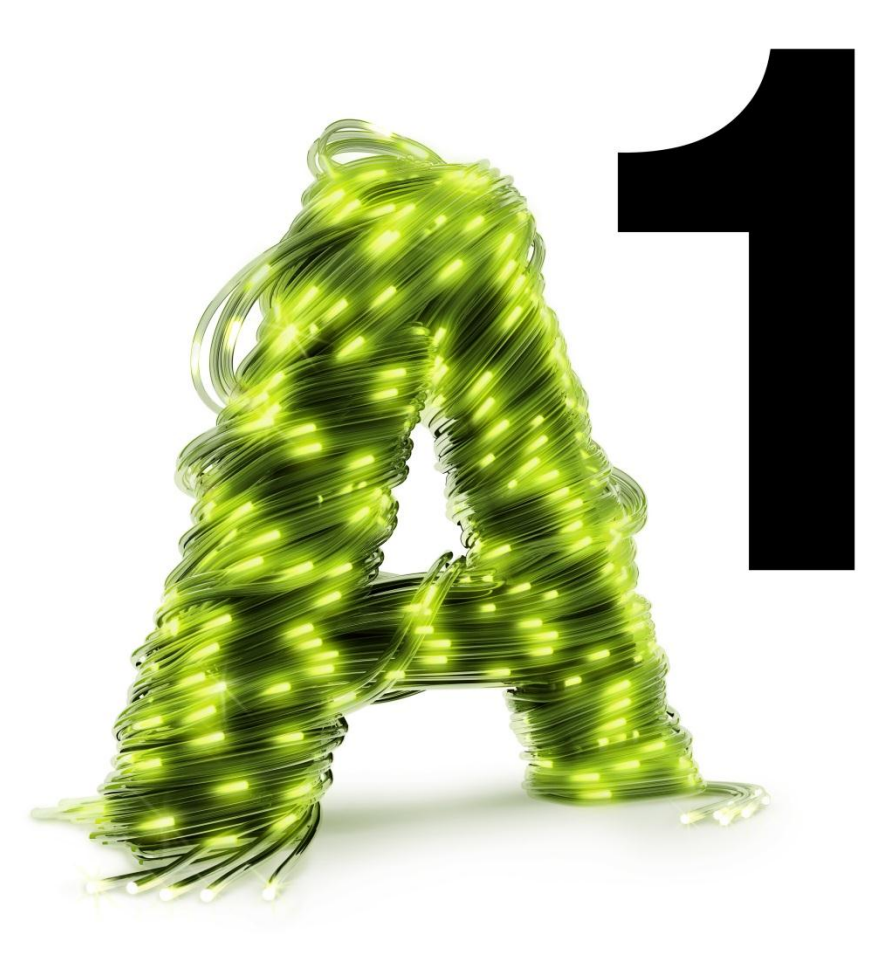

#### **Programm starten**

Starten Sie über die Windows Startleiste oder das entsprechende Symbol auf Ihrem Desktop das Programm **"Outlook 2013**".

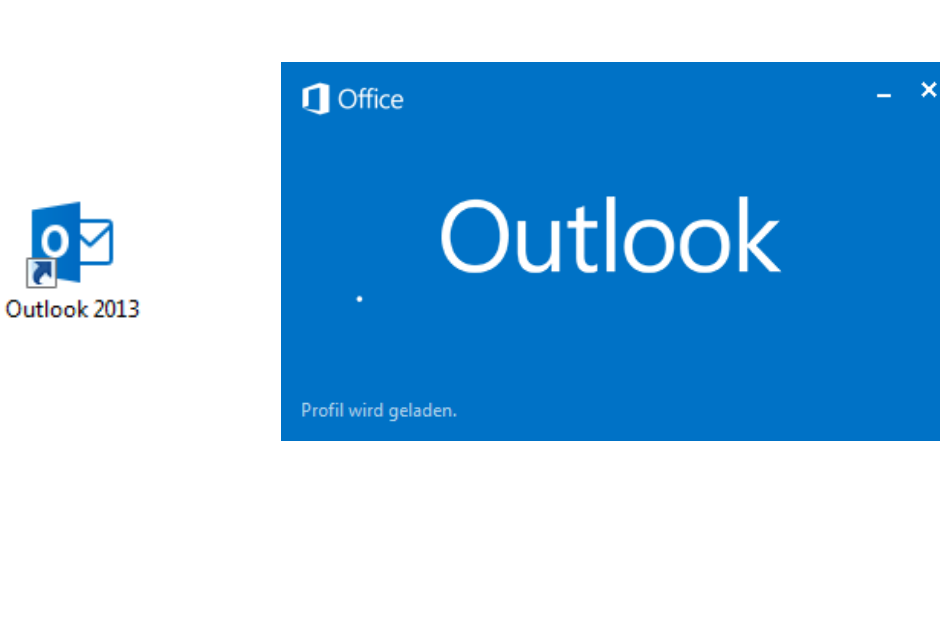

Zum Hinzufügen des E-Mail-Kontos klicken Sie auf "Datei".

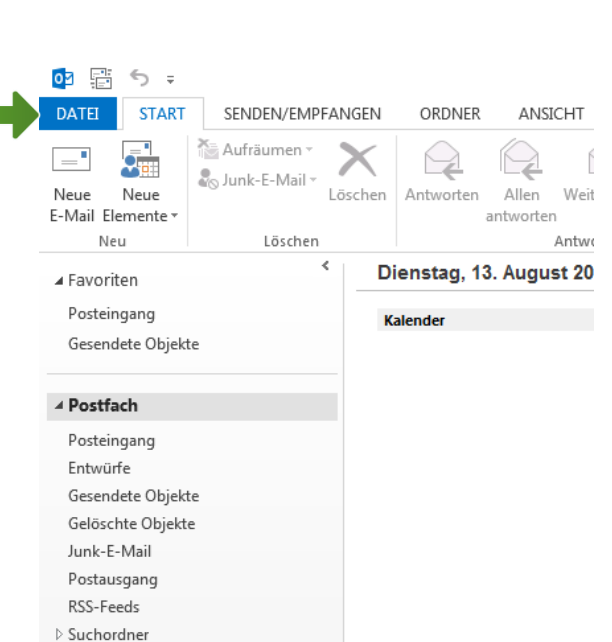

Klicken Sie dann auf "**Informationen**" und anschließend auf "**Konto hinzufügen**".

Setzen Sie den Punkt auf "**Manuelle Konfiguration** oder zusätzliche Servertypen " und bestätigen Sie mit "**Weiter**".

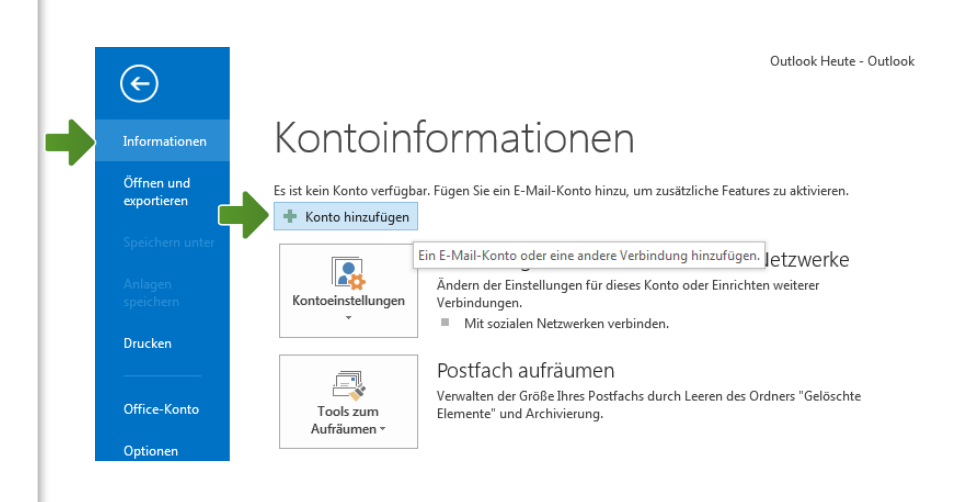

| ⊘ E-Mail-K <u>o</u> nto            |                                                                                |
|------------------------------------|--------------------------------------------------------------------------------|
| I <u>h</u> r Name:                 | Beispiel: Heike Molnar                                                         |
| E-Mail-A <u>d</u> resse:           | Beispiel: heike@contoso.com                                                    |
| Kennwo <u>r</u> t:                 |                                                                                |
| Kennwort erne <u>u</u> t eingeben: | Geben Sie das Kennwort ein, das Sie vom Internetdienstanbieter erhalten haben. |
|                                    |                                                                                |

Nun setzen Sie den Punkt auf **"POP oder IMAP**" und bestätigen Sie wieder mit **"Weiter**".

### Einstellungen für IMAP

Ab hier finden Sie die Einstellungen für das Internetprotokoll **IMAP**.

Sie wollen über **POP3** Ihre E-Mails abrufen? Ab Seite 8 finden Sie die passenden Einstellungen.

Im Feld "Ihr Name:" tragen Sie den gewünschten Absendernamen ein und darunter Ihre A1 Business E-Mail-Adresse.

Unter "Kontotyp" wählen Sie "**IMAP**" und geben beim Posteingangsserver "**bimap.a1.net**" und beim Postausgangsserver "**bsmtp.a1.net**" ein.

Unter "Anmeldeinformationen" geben Sie als "Benutzernamen" ebenfalls Ihre **E-Mail-Adresse** und das dazugehörige **Kennwort** ein.

Klicken Sie anschließend auf **"Weitere Einstellungen"**.

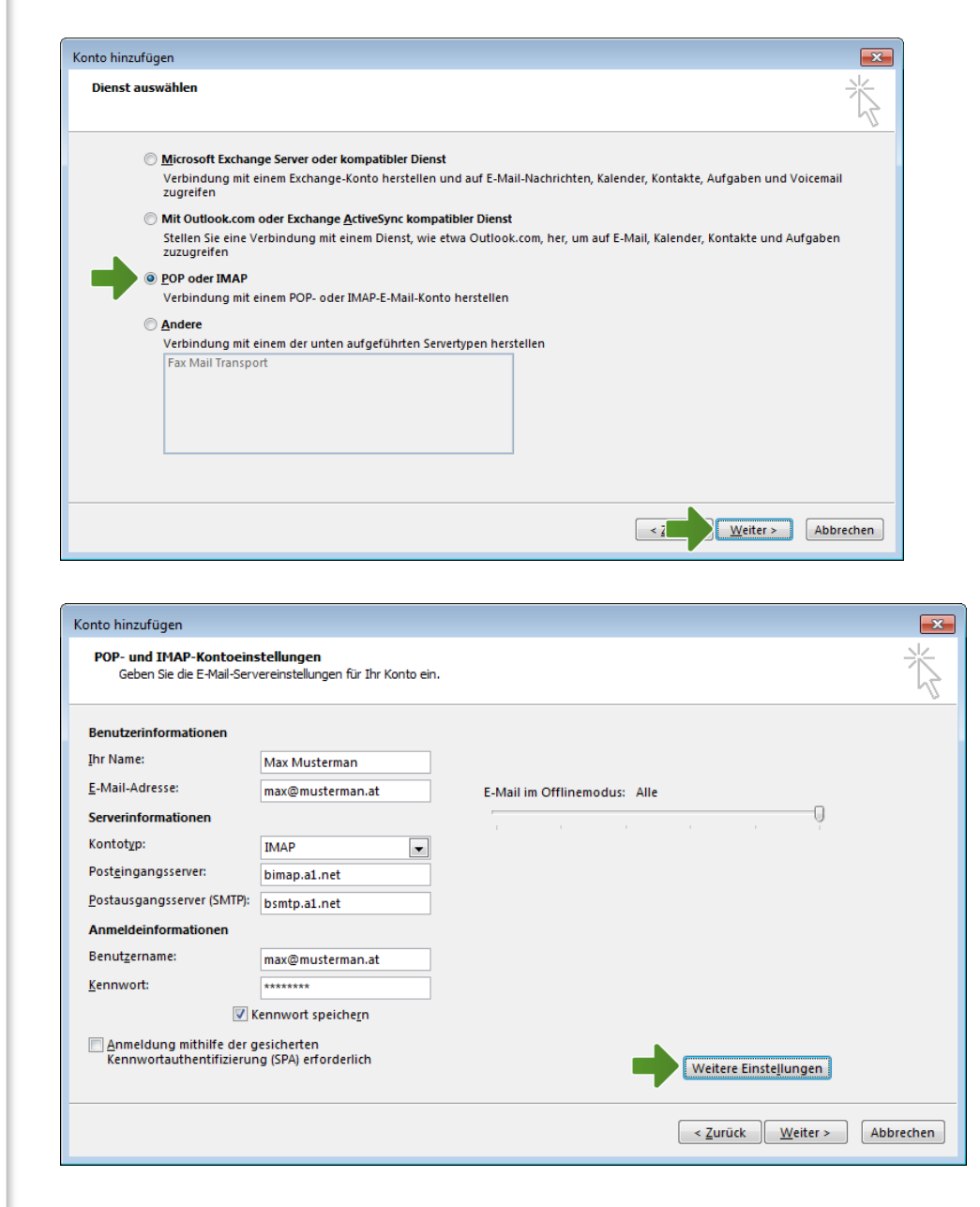

Unter der Registerkarte "Allgemein" können Sie die Bezeichnung des Kontos individuell ändern. Microsoft Outlook 2013 benennt es automatisch nach dem verwendeten E-Mail Konto.

Internet-E-Mail-Einstellungen

E-Mail-Konto -

Allgemein Postausgangsserver Erweitert

Unter der Registerkarte "Postausgangsserver" markieren Sie das Feld "**Der Postausgangsserver** (SMTP) erfordert Authentifizierung".

| usterman.at<br>nutzerinforr | mationen                                                                                                 |                                                                                                    |                                                                                                    |                                                                                                    |
|-----------------------------|----------------------------------------------------------------------------------------------------|----------------------------------------------------------------------------------------------------|----------------------------------------------------------------------------------------------------|----------------------------------------------------------------------------------------------------|
| nutzerinforr                | nationen                                                                                                 |                                                                                                    |                                                                                                    |                                                                                                    |
| idresse:                    |                                                                                                    |                                                                                                    |                                                                                                    |                                                                                                    |
| idresse:                    |                                                                                                    |                                                                                                    |                                                                                                    |                                                                                                    |
|                             |                                                                                                    |                                                                                                    |                                                                                                    |                                                                                                    |
|                             |                                                                                                    |                                                                                                    |                                                                                                    |                                                                                                    |
|                             |                                                                                                    |                                                                                                    |                                                                                                    |                                                                                                    |
|                             |                                                                                                    |                                                                                                    |                                                                                                    |                                                                                                    |
|                             |                                                                                                    |                                                                                                    |                                                                                                    |                                                                                                    |
|                             |                                                                                                    |                                                                                                    |                                                                                                    |                                                                                                    |
|                             |                                                                                                    |                                                                                                    |                                                                                                    |                                                                                                    |
|                             |                                                                                                    |                                                                                                    |                                                                                                    |                                                                                                    |
|                             |                                                                                                    |                                                                                                    |                                                                                                    |                                                                                                    |
|                             |                                                                                                    |                                                                                                    |                                                                                                    |                                                                                                    |
|                             |                                                                                                    |                                                                                                    | (                                                                                                    |                                                                                                    |
|                             |                                                                                                    |                                                                                                    | OK                                                                                                    | Abbre                                                                                                    |
| ausgangsse<br>the Einstellu | ngen wie                                                                                                 | <sup>4</sup> ) erfordert /<br>für Postein <u>c</u>                                                                                                    | Authentifizierung<br>gangsserver verwe                                                                                                    | enden                                                                                                    |
| elden mit                   |                                                                                                    |                                                                                                    |                                                                                                    |                                                                                                    |
| utzername:                  |                                                                                                    |                                                                                                    |                                                                                                    |                                                                                                    |
| nwort:                      |                                                                                                    |                                                                                                    |                                                                                                    |                                                                                                    |
| Gesicherte Ke               | ennwortau                                                                                                | vort speic <u>n</u> e<br>ithentifizieri                                                                                                    | rn<br>una (SPA) erforde                                                                                                    | rlich                                                                                                    |
|                             |                                                                                                    | -                                                                                                    | 2.                                                                                                    |                                                                                                    |
|                             |                                                                                                    |                                                                                                    |                                                                                                    |                                                                                                    |
|                             |                                                                                                    |                                                                                                    |                                                                                                    |                                                                                                    |
|                             |                                                                                                    |                                                                                                    |                                                                                                    |                                                                                                    |
|                             |                                                                                                    |                                                                                                    |                                                                                                    |                                                                                                    |
|                             |                                                                                                    |                                                                                                    |                                                                                                    |                                                                                                    |
|                             |                                                                                                    |                                                                                                    |                                                                                                    |                                                                                                    |
|                             |                                                                                                    |                                                                                                    |                                                                                                    |                                                                                                    |
|                             |                                                                                                    |                                                                                                    |                                                                                                    |                                                                                                    |
|                             |                                                                                                    |                                                                                                    |                                                                                                    |                                                                                                    |
|                             |                                                                                                    |                                                                                                    |                                                                                                    |                                                                                                    |
|                             | ail-Einstellur<br>Postausgangsse<br>che Einstellu<br>lelden mit<br>utzername:<br>nwort:<br>Sesicherte Ke | ail-Einstellungen<br>Postausgangsserver<br>tausgangsserver (SMTF<br>che Einstellungen wie<br>elden mit<br>utzername:<br>mwort:<br>wort:<br>wwort:<br>www.<br>Sesicherte Kennwortau | ail-Einstellungen Postausgangsserver Erweitert<br>tausgangsserver (SMTP) erfordert /<br>che Einstellungen wie für Posteing<br>elden mit<br>utzername:<br>nwort:<br>Wennwort speiche<br>Sesicherte Kennwortauthentifizier | ail-Einstellungen         Postausgangsserver         Enweitert         tausgangsserver (SMTP) erfordert Authentifizierung         che Einstellungen wie für Posteingangsserver verweielden mit         utzername:         nwort:         Ø Kennwort speichern         Sesicherte Kennwortauthentifizierung (SPA) erforde |

×

Unter der Registerkarte "**Erweitert**" wählen Sie zuerst beim Posteingangsserver den Verbindungstyp "**SSL**" und geben als "Serveranschlussnummer" "**993**" ein. Für den Postausgangsserver wählen Sie den Verbindungstyp "**TLS**" und geben als "Serveranschlussnummer" "**587**" ein.

Danach bestätigen Sie mit "**OK**" und klicken auf "**Weiter**".

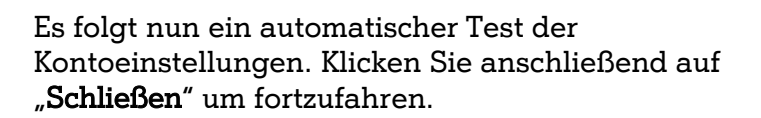

| Internet-E-Mail-Einstellungen                                                                                |  |  |  |  |  |
|----------------------------------------------------------------------------------------------------|--|--|--|--|--|
| Allgemein Postausgangsserver Erweitert                                                                       |  |  |  |  |  |
| Serveranschlussnummern                                                                                       |  |  |  |  |  |
| Posteingangsserver (IMAP): 993 <u>St</u> andard verwenden                                                    |  |  |  |  |  |
| Verwenden Sie den folgenden<br>verschlüsselten Verbindungstype                                               |  |  |  |  |  |
| Postausgangsserver (S <u>M</u> TP): 587                                                                      |  |  |  |  |  |
| Verwenden Sie den folgende<br>verschlüsselten Verbindungstyp                                                 |  |  |  |  |  |
| Servertimeout                                                                                                |  |  |  |  |  |
| Kurz                                                                                                    |  |  |  |  |  |
| Ordner                                                                                                    |  |  |  |  |  |
| Stamm <u>o</u> rdnerpfad:                                                                                    |  |  |  |  |  |
| Gesendete Elemente                                                                                           |  |  |  |  |  |
| Keine Kopien gesendeter Elemente speichern                                                                   |  |  |  |  |  |
| Gelöschte Elemente                                                                                           |  |  |  |  |  |
| Elemente zum Löschen mar <u>k</u> ieren, jedoch nicht automatisch verschieben                                |  |  |  |  |  |
| Zum Löschen markierte Elemente werden endgültig gelöscht, wenn die<br>Elemente im Postfach bereinigt werden. |  |  |  |  |  |
| Elemente beim Wechseln von Ordnern im Onlinemodus bereinigen                                                 |  |  |  |  |  |
| OK Abbrechen                                                                                                 |  |  |  |  |  |

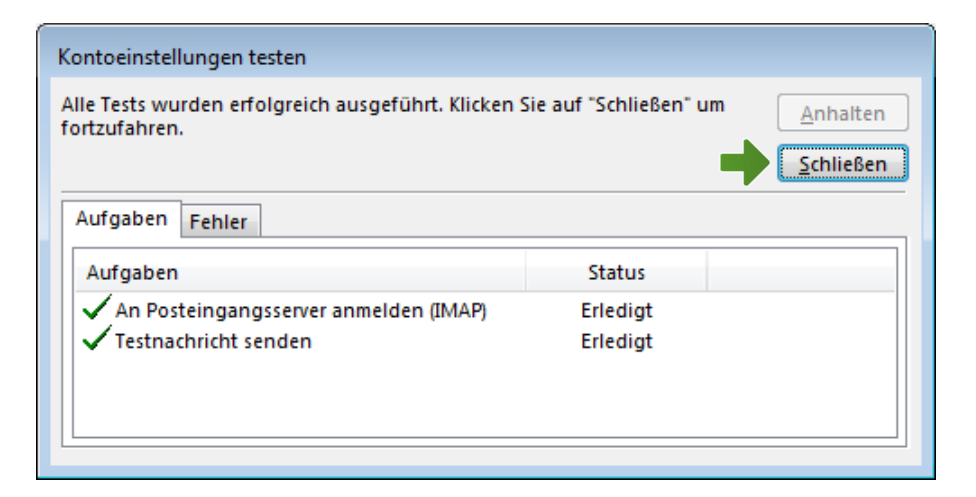

#### Klicken Sie auf "Fertig stellen".

Ihr Konto ist jetzt vollständig eingerichtet.

#### Einstellungen für POP3

Ab hier finden Sie die Einstellungen für das Internetprotokoll **POP3**.

Im Feld "Ihr Name:" tragen Sie den gewünschten Absendernamen ein und darunter Ihre A1 Business E-Mail-Adresse.

Unter "Kontotyp" wählen Sie "**POP3**" und geben beim Posteingangsserver "**bpop.a1.net**" und beim Postausgangsserver "**bsmtp.a1.net**" ein.

Entfernen Sie die Markierung "Kontoeinstellungen durch Klicken auf "Weiter" automatisch testen".

Unter "Anmeldeinformationen" geben Sie als "Benutzernamen" ebenfalls Ihre **E-Mail-Adresse** und das dazugehörige **Kennwort** ein.

Klicken Sie anschließend auf **"Weitere Einstellungen"**.

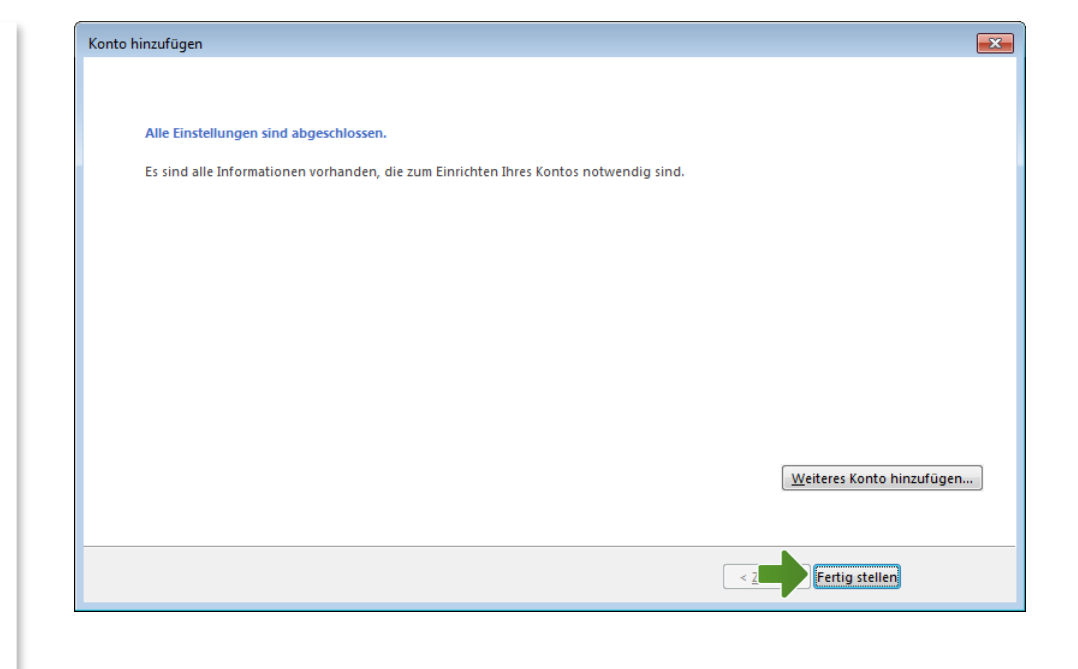

| POP- und IMAP-Kontoeins<br>Geben Sie die E-Mail-Serv        | <b>stellungen</b><br>ereinstellungen für Ihr Konto ein |                                                                     | ×.               |
|-------------------------------------------------------------|--------------------------------------------------------|---------------------------------------------------------------------|------------------|
| Benutzerinformationen                                       |                                                        | Kontoeinstellungen testen                                           |                  |
| Ihr Name:                                                   | Max Musterman                                          | Wir empfehlen Ihnen, das Konto zu testen, damit                     |                  |
| E-Mail-Adresse:                                             | max@musterman.at                                       | sichergestellt ist, dass alle Eintrage fichtig sind.                |                  |
| Serverinformationen                                         |                                                        |                                                                     |                  |
| Kontot <u>v</u> p:                                          | POP3                                                   | Kontoeinstellungen testen                                           |                  |
| Post <u>e</u> ingangsserver:                                | bpop.a1.net                                            | Kontoeinstellungen durch Klicken auf "Weiter"<br>automatisch testen |                  |
| Postausgangsserver (SMTP):                                  | bsmtp.a1.net                                           | Neue Nachrichten übermitteln in:                                    |                  |
| Anmeldeinformationen                                        |                                                        | Neue Outlook-Datendatei                                             |                  |
| Benut <u>z</u> ername:                                      | max@musterman.at                                       | Vorhandene Outlook-Datendatei                                       |                  |
| <u>K</u> ennwort:                                           | *******                                                | Durchsu                                                             | chen             |
| 🗸 к                                                         | ennwort speiche <u>r</u> n                             |                                                                     |                  |
| <u>Anmeldung mithilfe der g</u><br>Kennwortauthentifizierun | esicherten<br>g (SPA) erforderlich                     | Weitere Einstellur                                                  | ngen             |
|                                                             |                                                        | < Zurück We                                                         | eiter > Abbreche |

Unter der Registerkarte "Allgemein" können Sie die Bezeichnung des Kontos individuell ändern. Microsoft Outlook 2013 benennt es automatisch nach dem verwendeten E-Mail Konto.

> Internet-E-Mail-Einstellungen Allgemein Postausgangsserver Erweitert 🛛 Der <u>P</u>ostausgangsserver (SMTP) erfordert Authentifizierung Gleiche Einstellungen wie f
>  r
>  Posteingangsserver verwenden
>  🔘 Anmelden mit Benutzername: Kennwort: Kennwort speichern Gesicherte Kennwortauthentifizierung (SPA) erforderlich

Internet-E-Mail-Einstellungen

"Microsoft Mail Server".

max@musterman.at Weitere Benutzerinformationen

E-Mail-Konto

Firma: Antwortadresse:

Allgemein Postausgangsserver Erweitert

Geben Sie einen Namen für dieses Konto ein, zum Beispiel "Arbeit" oder

OK

OK

Abbrechen

Abbrechen

×

×

Unter der Registerkarte "Postausgangsserver" markieren Sie das Feld "Der Postausgangsserver (SMTP) erfordert Authentifizierung".

9

Unter der Registerkarte "**Erweitert**" markieren Sie beim Posteingangsserver das Feld " **Server erfordert eine verschlüsselte Verbindung (SSL)**" und geben als "Serveranschlussnummer" "995" ein. Für den Postausgangsserver wählen Sie den Verbindungstyp "**TLS**" und geben als "Serveranschlussnummer" "587" ein.

Danach bestätigen Sie mit "**OK**" und klicken auf "**Weiter**".

#### **Hinweis**:

Die aktivierte Option "**Kopie aller Nachrichten auf dem Server belassen**" verhindert, dass die abgerufenen Mails automatisch vom Server gelöscht werden. Kontrollieren Sie bei dieser Einstellung bitte regelmäßig Ihr A1 Business Webmail, damit der Speicherplatz Ihrer Mailbox nicht voll wird.

Link: http://businesswebmail.a1.net

Klicken Sie auf "Fertig stellen".

Ihr Konto ist jetzt vollständig eingerichtet.

| Internet-E-Mail-Einstellungen                              |
|------------------------------------------------------------|
| Allgemein Postausgangsserver Erweitert                     |
| Serveranschlussnummern                                     |
| Posteingangsserver (POP3): 995 Standard verwenden          |
| Server erfordert eine verschlüsselte Verbindung (SSL)      |
| Postausgangsserver (S <u>M</u> TP): 587                    |
| Verwenden Sie den folgenden verschlüsselten Verbindungstyp |
| Servertimeout                                              |
| Kurz                                                       |
| Übermittlung                                               |
| V Kopie aller Nachrichten auf <u>d</u> em Server belassen  |
| Vom Server <u>n</u> ach 14 🚽 Tagen entfernen               |
| Entfernen, wenn aus "Gelöschte Elemente" entfernt          |
|                                                            |
|                                                            |
|                                                            |
|                                                            |
| OK Abbrechen                                               |

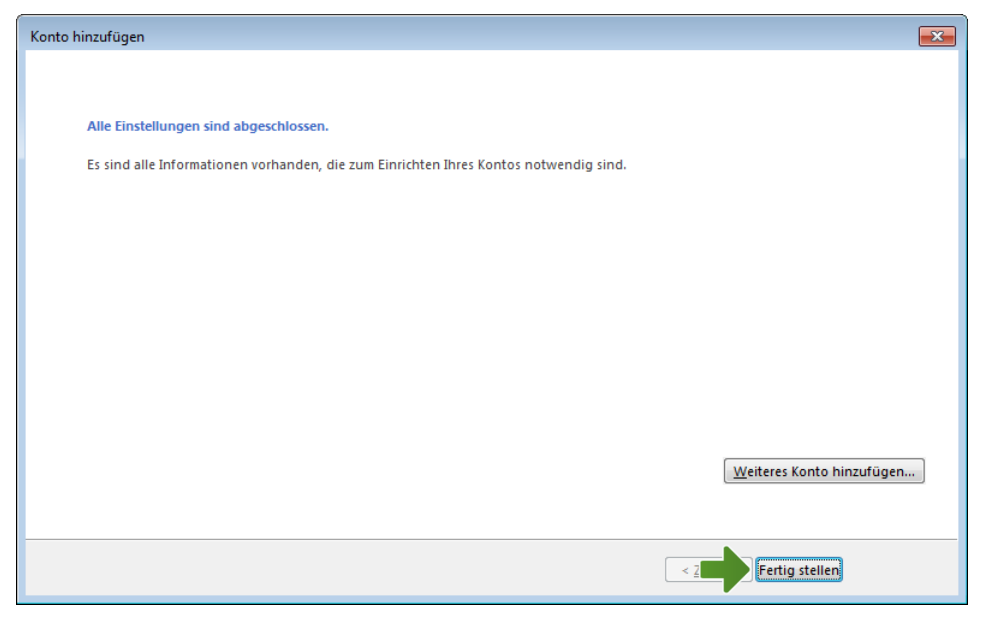

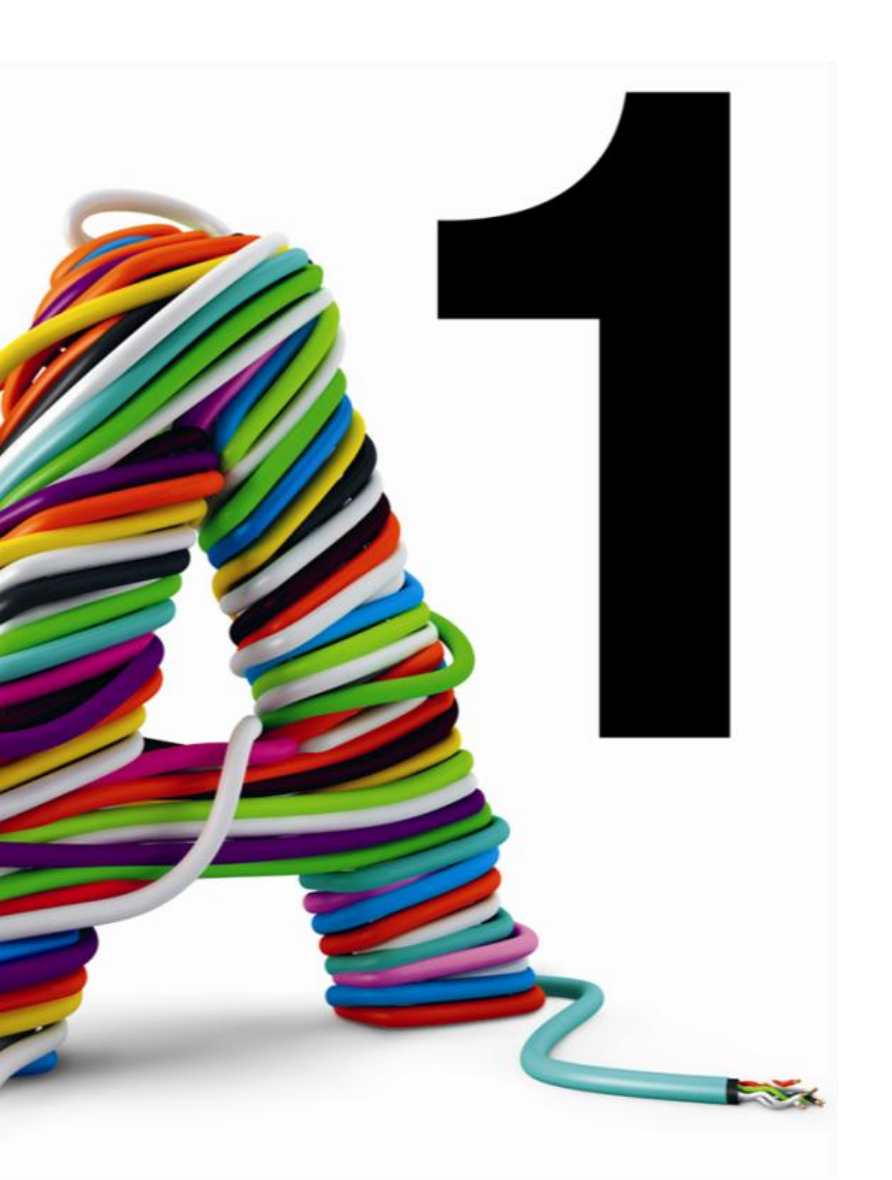

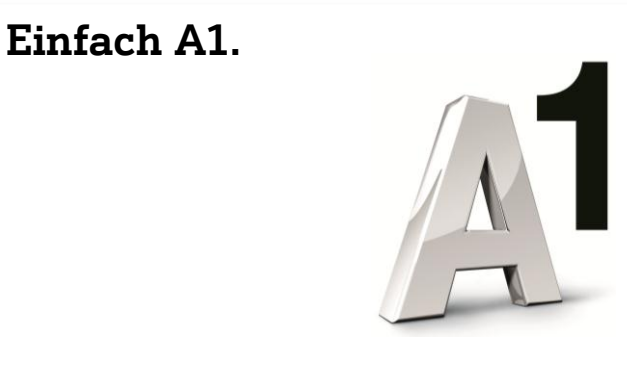

## Sie haben noch Fragen?

Das A1 Service Team ist gerne für Sie da:

Business IT-Support: (€ 1,56/Min.) Sie brauchen Unterstützung bei Problemen mit Ihrem Computer, Router oder mit Netzwerkkonfigurationen? 0900 44 00 88

Sie nehmen die Dinge gerne selbst in die Hand? Viele Antworten gibt´s auf: http://www.a1.net/business/hilfe-support

Tauschen Sie sich mit anderen aus: http://www.a1.net/forum